# Configurazione di SNMP in Virtualized Voice Browser

## Sommario

Introduzione Prerequisiti Requisiti Componenti usati Configurazione Verifica

## Introduzione

Questo documento descrive il processo di configurazione e configurazione di SNMP in Virtualized Voice Browser (VB).

# Prerequisiti

### Requisiti

Cisco raccomanda la conoscenza dei seguenti argomenti:

- VVB
- Customer Voice Portal (CVP)

### Componenti usati

Il riferimento delle informazioni contenute in questo documento è VB versione 11.6.1.1000-14.

Le informazioni discusse in questo documento fanno riferimento a dispositivi usati in uno specifico ambiente di emulazione. Su tutti i dispositivi menzionati nel documento la configurazione è stata ripristinata ai valori predefiniti. Se la rete è operativa, valutare attentamente eventuali conseguenze derivanti dall'uso dei comandi.

## Configurazione

Passaggio 1. Accedere alla pagina Cisco Unified Serviceability.

URL: https://<Indirizzo IP di VB>/ccmservice/

Passaggio 2. Fare Clic Su Snmp \ V1/V2 \ Stringa Della Community.

| Cisco Unified Serviceability<br>For Cisco Virtualized Voice Browser |                                                   |                                                    |                                                                       |  |
|---------------------------------------------------------------------|---------------------------------------------------|----------------------------------------------------|-----------------------------------------------------------------------|--|
| <u>A</u> larm ▼ <u>T</u> race ▼ T <u>o</u> ols ▼                    | <u>S</u> nmp ▼ <u>H</u> elp ▼                     |                                                    |                                                                       |  |
| Cisco Unified                                                       | V <u>1</u> /V2 +<br>V <u>3</u> +<br>SystemGroup + | Community<br>String<br>Notification<br>Destination |                                                                       |  |
| System version: 11.6.1                                              | .10000-14                                         |                                                    |                                                                       |  |
| VMware Installation: 12                                             | 28 vCPU Intel(R) X                                | eon(R) CPU E7-289                                  | 0 v2 @ 2.80GHz, disk 1: 146Gbytes, 8192Mbytes RAM, Partitions aligned |  |

**Passaggio 3.** In **Opzioni di ricerca \ Seleziona server\*** ; una volta selezionato dall'elenco a discesa; fare clic su **Trova** e quindi su **Aggiungi nuovo.** 

| <u>A</u> larm ▼ <u>T</u> race ▼ T <u>o</u> ols ▼ <u>S</u> nmp ▼ <u>H</u> elp ▼                                                                                                    |               |            |
|----------------------------------------------------------------------------------------------------|---------------|------------|
| SNMP Community String Configuration                                                                                                    |               |            |
| ÷                                                                                                    |               |            |
| Status                                                                                                    |               |            |
| (1) 0 records found.                                                                                                    |               |            |
|                                                                                                    |               |            |
| - Search Ontions                                                                                                    |               |            |
|                                                                                                    |               |            |
| Find Community Strings where Name heating with                                                                                                    | Septer* were  | C Find     |
| Find Community Strings where Name Degins with V                                                                                                    | Server* VXIII | rina 🔁     |
| ( Community Strings where Name begins with any)                                                                                                    |               |            |
|                                                                                                    |               | - <b>T</b> |
| Search Results                                                                                                    |               |            |
| No active query. Please enter your search criteria using the options above.                                                                                                    |               |            |
| Add New                                                                                                    |               |            |
|                                                                                                    |               |            |
| The lands and a second second s |               |            |

Passaggio 4. Fornire un nome di stringa della community; selezionare Host IP Address Information (Informazioni sugli indirizzi IP dell'host) e infine fornire i privilegi di accesso appropriati.

**Nota:** Le selezioni effettuate qui per Nome stringa comunità, Indirizzo IP host, Informazioni e Privilegi di accesso sono destinate a una configurazione lab, quando fatto in produzione appropriate selezioni devono essere prese in considerazione.

| Accept SNMP Packets only from these hosts<br>Host IP Address |
|--------------------------------------------------------------|
| Insert                                                       |
| Host IP Addresses                                            |
| Remove                                                       |
|                                                              |
|                                                              |
|                                                              |
|                                                              |

**Passaggio 5.** Fare clic su **Salva** e notare che viene visualizzato un popup come mostrato nell'immagine. Fare clic su **OK**.

**Nota:** Prendere nota dei riavvii del servizio previsti e assicurarsi che il sistema sia pronto per il ricaricamento di questi servizi.

| SNMP master agent needs to be restarted in order for these changes to take effect. It is recommended to restart the SNMP master agent once all t completed. | he configuration changes are |
|----------------------------------------------------------------------------------------------------|------------------------------|
| Restarting SNMP Master Agent also restarts the Host Resources Agent if it is running.                                                                       |                              |
| Master agent restart will take around 1min                                                                                                    |                              |
| Press OK to restart the SNMP master agent now or Cancel to restart later.                                                                                   |                              |
|                                                                                                    |                              |
|                                                                                                    | Cancel OK                    |

Passaggio 6. Conferma riavvio SNMP riuscito ricevuta. Viene elencata la voce Nome stringa community con Privilegio di accesso.

| SNMP Comm       | nunity String Configuration            |                   |      |  |  |
|-----------------|----------------------------------------|-------------------|------|--|--|
| -} 🗙            |                                        |                   |      |  |  |
| Status          |                                        |                   |      |  |  |
| SNMP Re         | estart Successful                      |                   |      |  |  |
| Status          |                                        |                   |      |  |  |
| (i) Add Succ    | cessful                                |                   |      |  |  |
|                 |                                        |                   |      |  |  |
| -Search Op      | tions                                  |                   |      |  |  |
|                 |                                        |                   |      |  |  |
| Find Comm       | unity Strings where Name begins with   | Server* vyml      | Eind |  |  |
| Server- VXIII V |                                        |                   |      |  |  |
| ( Communit      | ty Strings where Name begins with any) |                   |      |  |  |
|                 |                                        |                   |      |  |  |
| Search Res      | sults                                  |                   |      |  |  |
|                 | Community String Name                  | Access Privileges |      |  |  |
|                 | test                                   | ReadOnly          |      |  |  |
| Apply To        | All Nodes                              | 1                 |      |  |  |
| Add New         | Add New Delete Selected                |                   |      |  |  |

Passaggio 7. Collegamento per accedere alle informazioni MIB di supporto:

#### Guida operativa per Cisco Virtualized Voice Browser, versione 11.6(1)

#### Table 2 SNMP MIBs

| MIB                  | Agent Service            |
|----------------------|--------------------------|
| CISCO-VOICE-APPS-MIB | Cisco VVB Voice Subagent |
| CISCO-CDP-MIB        | Cisco CDP Agent          |
| CISCO-SYSLOG-MIB     | Cisco Syslog Agent       |
| SYSAPPL-MIB          | System Application Agent |
| MIB-II               | MIB2 Agent               |
| HOST-RESOURCES-MIB   | Host Resources Agent     |

- Per l'ambito di questa configurazione ; Viene descritto CISCO-VOICE-APPS-MIB.
- Per scaricare MIB CISCO-VOICE-APPS-MIB.my (v2) fare clic su -> MIBv2.
- Cercare CISCO-VOICE-APPS-MIB e rt. fare clic su \ selezionare Salva collegamento con nome e scaricare il file CISCO-VOICE-APPS-MIB.my.

## Verifica

Fare riferimento a questa sezione per verificare che la configurazione funzioni correttamente.

Scaricare e installare un **browser MIB** (ad esempio iReasoning MIB Browser), caricare il MIB; seguito dal risultato di Get Walk.

Passaggio 1. Caricare il file MIB (file .my) nel browser MIB. Fare clic su Carica MIB.

| 6 | Reasoning MB Browser          |          |                    |              |                               |            |      |         | a 🔜       |
|---|-------------------------------|----------|--------------------|--------------|-------------------------------|------------|------|---------|-----------|
| F | File Edit Operations Tools Bo | ookmarks | : Help             |              |                               |            |      |         |           |
| E | Ctrl+L                        |          | Advanced OID: .1.3 |              | <ul> <li>Operation</li> </ul> | ons: Get N | Vext | - (     | <b>60</b> |
| L | UnLoad MIBs                   | K        |                    | Result Table |                               |            |      |         |           |
| L | MIB Modules                   |          |                    | Name/OID     | Value                         | _          | Type | IP:Port |           |
| L | Open Graph Data               |          | N                  |              |                               |            |      |         | -         |
| L | Open Session                  |          |                    |              |                               |            |      |         |           |
| L | Save Session                  |          |                    |              |                               |            |      |         |           |
| L | 5.3                           |          |                    |              |                               |            |      |         | 20        |
| L | DOL                           | J        |                    |              |                               |            |      |         |           |

Passaggio 2. Puntare al file CISCO-VOICE-APPS-MIB.my.

| ٨             |                                           |                                                                  |   |   |     |     |            | ×         |
|---------------|-------------------------------------------|------------------------------------------------------------------|---|---|-----|-----|------------|-----------|
| Look in:      | E Desktop                                 |                                                                  | • | G | 1 B | , 🛄 | -          |           |
| Recent Places | File<br>CISU<br>MY<br>14.5<br>Free<br>Sho | folder<br>CO-VOICE-APPS-MIB.my<br>File<br>5 KB<br>FTPd<br>ortcut |   |   |     |     |            | ^         |
| Libraries     | 982                                       | bytes<br>Browser<br>ortcut<br>5 KB                               |   |   |     |     |            | П         |
| Computer      | WC<br>Disc<br>216<br>Win                  | Patches<br>c Image File<br>MB<br>irar-x64-420                    |   |   | 1   |     |            |           |
| Network       | File name:<br>Files of type:              | CISCO-VOICE-APPS-MIB<br>All Files (*.*)                          |   |   |     | •   | Ope<br>Can | en<br>cel |

Passaggio 3. Avanti Digitare l'**indirizzo IP di VB** ; fare clic su **Avanzate** per immettere il valore **Community String Name** (fare riferimento al passaggio 4) in **Read Community** e immettere **la versione SNMP** come **2**.

| 🤡 iReasoning MIB Browser                  |                                     |
|-------------------------------------------|-------------------------------------|
| File Edit Operations Tools Bookmarks Help | 🐼 Advanced Properties of SNMP Agent |
| Address: v.y.y.y Advanced OID             | Address y.y.y.y                     |
| SNMP MIBs                                 | Port 161                            |
| MIB Tree                                  | Read Community test                 |
|                                           | Write Community                     |
|                                           | SNMP Version 2                      |
|                                           |                                     |
|                                           | Ok Cancel                           |

Passaggio 4. Quindi, espandere **Private\Enterprises\Cisco\ciscoMgmt\ciscoVoiceAppsMIB\ Fare clic su Get Bulk** ; per ottenere i dettagli della configurazione di VVB, ecc.

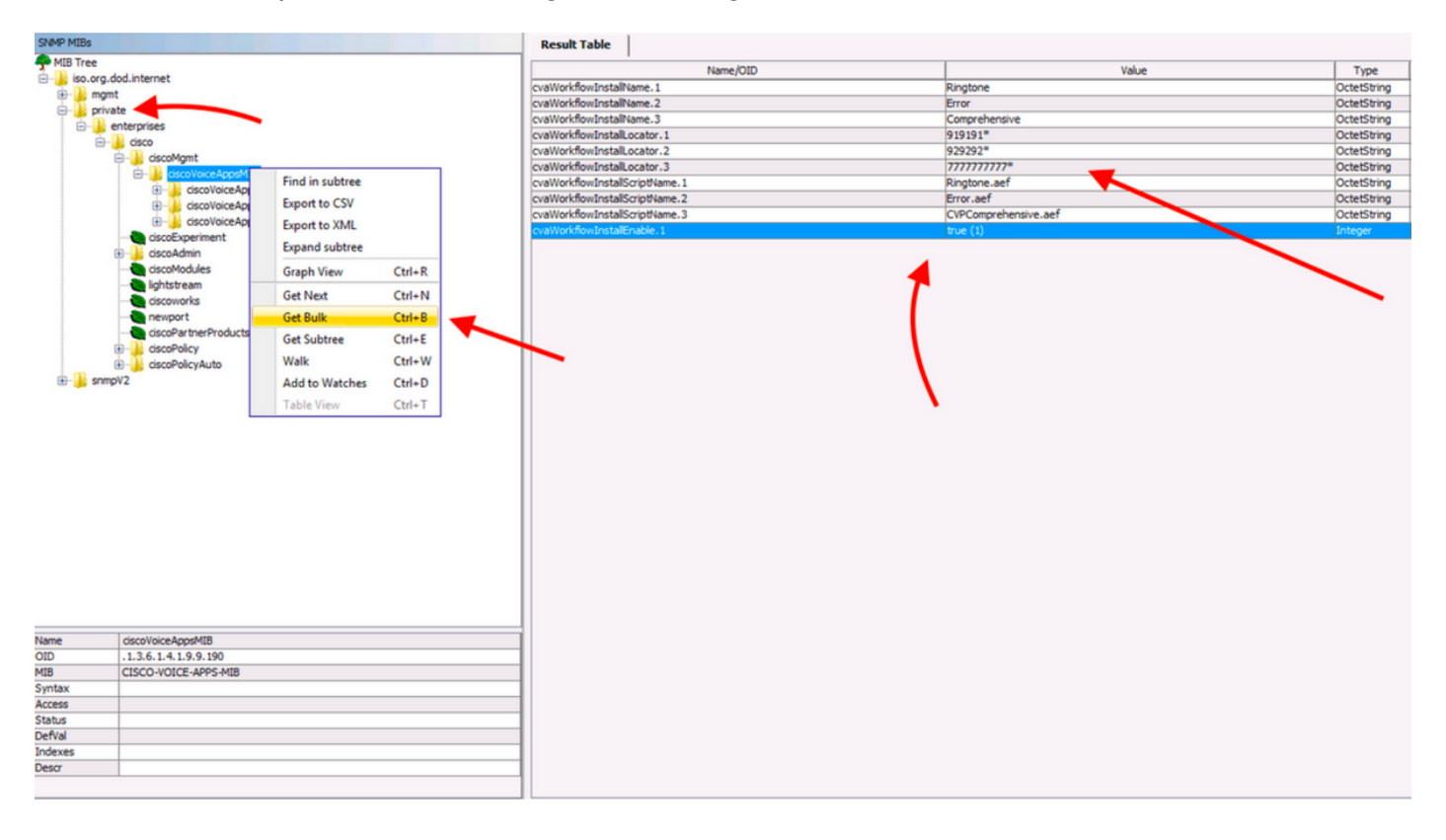